The guide to Xillybus Lite

Xillybus Ltd. www.xillybus.com

Version 3.0

이 문서는 영어에서 컴퓨터에 의해 자동으로 번역되었으므로 언어가 불분명할 수 있습니다. 이 문서는 원본에 비해 약간 오 래되었을 수 있습니다.

가능하면 영문 문서를 참고하시기 바랍니다.

This document has been automatically translated from English by a computer, which may result in unclear language. This document may also be slightly outdated in relation to the original.

If possible, please refer to the document in English.

| 1 | 소개    |                                  | 3  |
|---|-------|----------------------------------|----|
|   | 1.1   | 일반적인                             | 3  |
|   | 1.2   | Xillybus Lite 얻기                 | 3  |
| 2 | 용법    |                                  | 5  |
|   | 2.1   | 샘플 design                        | 5  |
|   | 2.2   | Host application와의 인터페이스         | 6  |
|   | 2.3   | logic design와의 인터페이스             | 7  |
|   |       | 2.3.1 Register 관련 신호             | 7  |
|   |       | 2.3.2 모듈 계층                      | 8  |
|   |       | 2.3.3 32비트 경렬 register 액세스       | 9  |
|   |       | 2.3.4 정렬되지 않은 register 액세스       | 12 |
|   | 2.4   | Interrupts                       | 16 |
| 3 | Xilli | nux를 사용하지 않는 프로젝트의 Xillybus Lite | 17 |
|   | 3.1   | IP core 적용                       | 17 |
|   | 3.2   | device tree 수정                   | 21 |
|   | 3.3   | Linux driver의 Compilation        | 23 |
|   | 3.4   | driver 설치                        | 24 |
|   | 3.5   | driver 로드 및 언로드                  | 24 |

### 소개

#### 1.1 일반적인

Xillybus Lite는 Linux에서 실행되는 user space 프로그램에 의해 logic fabric(PL)의 registers에 쉽게 액세스할 수 있는 간단한 키트입니다. 소프트웨어에 bare-metal 환경의 환상을 제공하고 logic design에 주소, 데이터 및 read/write-enable 신호의 사소한 인터페 이스를 제공합니다.

이 키트를 사용하면 개발 팀이 AXI bus 인터페이스와 Linux kernel 프로그래밍을 처리할 필요가 없으며 운영 체제나 bus 프로토콜에 대한 지식 없이도 주변 장치를 메모리와 같이 직접 제어할 수 있습니다.

키트는 IP core와 Linux driver로 구성됩니다. 이들은 Zedboard용 Xillinux 배포판(버전 1.1 이상)에 포함되어 있으며 프로젝트에 포함하기 위해 별도로 다운로드할 수도 있습니다.

Xillybus Lite는 DMA 기능을 포함하지 않습니다. 최대 데이터 속도는 약 28 MB/s입니 다(초당 7백만 32비트 읽기 또는 쓰기 액세스, processor clock은 666 MHz).

Xillybus Lite IP core는 모든 용도로 무료로 출시됩니다. 특히, 추가 동의나 특정 라이선스 없이 상업적 목적으로 사용 및 판매되는 바이너리에 다운로드, 복사 및 포함될 수 있습니다.

Linux용 Xillybus Lite driver는 GPLv2로 출시되어 Linux kernel 자체와 동일한 조건으로 무료 배포됩니다.

#### 1.2 Xillybus Lite 얻기

Xillybus Lite에 대해 배우고 사용해 보려면 Xillinux(버전 1.1 이상)를 다운로드하여 설치하는 것이 좋습니다.

배포판에는 xillydemo.v/vhd에서 쉽게 수정할 수 있는 샘플 logic에서 Xillybus Lite를 시험 해 볼 수 있도록 모든 것이 설정되어 있습니다. Linux 쪽에는 driver가 이미 설치되어 있고 시작할 몇 가지 샘플 프로그램이 있습니다.

Xillinux는 http://xillybus.com/xillinux에서 다운로드할 수 있습니다.

기존 설치가 충분히 최신인지 확인하기 위해 Xillinux의 shell prompt에서 다음 검사를 실 행할 수 있습니다.

```
# uname -r
3.3.0-xillinux-1.1+
```

접미사(위의 예에서 "1.1")는 Xillinux 버전(이 경우 정상)을 나타냅니다.

Xillybus Lite는 Xillinux에 관계없이 모든 Zynq-7000 design에 포함될 수 있습니다. 이를 위해서는 3 섹션에 설명된 대로 XPS 프로젝트, 일부 배선, compilation 및 driver 설치에 IP core를 포함해야 합니다.

Xillybus Lite 번들은 http://xillybus.com/xillybus-lite에서 다운로드할 수 있습니다.

## 2

## 용법

#### 2.1 샘플 design

연결된 IP core, 사전 설치된 Linux driver 및 몇 가지 간단한 데모 user space 프로그램으 로 구성된 샘플 design이 Xillinux(버전 1.1 이상)에 포함되어 있습니다.

logic 측에서 xillydemo.v(hd) 모듈 소스 파일에는 어레이에서 추론된 32x32 bit RAM 구현 이 포함되어 있습니다. 이 RAM은 host의 샘플 프로그램에서 액세스됩니다. compilation 및 실행은 다음과 같이 Xillinux에서 직접 수행할 수 있습니다.

```
# make
gcc -g -Wall -I. -O3 -c -o uiotest.o uiotest.c
gcc -g -Wall -I. -O3 uiotest.o -o uiotest
gcc -g -Wall -I. -O3 -c -o intdemo.o intdemo.c
gcc -g -Wall -I. -O3 intdemo.o -o intdemo
# ./uiotest /dev/uio0 4096
0 1 2 3
```

C 소스는 /usr/src/xillinux/xillybus-lite/(버전 1.1 이상)의 Xillinux 파일 시스템에서 찾을 수 있습니다.

"uiotest" 프로그램은 register 배열의 처음 32비트 요소에 4개의 값을 쓴 다음 해당 값을 다 시 읽고 인쇄하지만 더 유용한 것으로 쉽게 변경됩니다.

"intdemo" 프로그램은 interrupts가 어떻게 처리되는지 보여줍니다. 샘플 logic은 interrupts를 트리거하지 않으므로 그대로 실행하는 것은 의미가 없습니다. 그럼에도 불구하고 interrupts가 어떻게 기다리고 있는지 보여줍니다.

#### 2.2 Host application와의 인터페이스

Xillybus Lite는 Linux의 사용자 I/O 인터페이스(UIO)를 기반으로 하며, 이는 주변기기를 주로 메모리 매핑에 의해 액세스되는 device file로 나타냅니다. 액세스 권한을 얻으려면 다 음 코드가 적용됩니다.

오류 검사를 제외하고 이 코드 조각은 두 가지 작업을 수행합니다.

- open() 함수를 호출하여 device file을 엽니다(파일 핸들 가져오기).
- mmap() 함수를 호출하여 장치에 액세스하기 위한 주소를 얻습니다. 두 번째 매개 변수( "size")는 매핑되는 바이트 수입니다. device tree( 수정되지 않은 Xillinux 의 4096)에 따라 주변 장치에 할당된 바이트 수를 초과해서는 안 됩니다.

map\_addr는 프로세스의 virtual memory space에 있는 주소이지만 모든 목적을 위해 주 변 장치가 bare-metal 환경(즉, 운영 체제 없음)에서 매핑되는 physical address인 것처럼 취급될 수 있습니다.

허용된 액세스 범위는 mem\_addr에서 mem\_addr + size - 1까지이며, 여기서 "size"는 mmap()에 지정된 두 번째 인수입니다. 이 범위를 넘어 메모리에 액세스하려고 하면 segmentation fault가 발생할 수 있습니다.

가까운 주소에서 주변 장치의 기본 주소(오프셋 0)에서 register에 32비트 워드를 쓰고 읽는 것은 다음과 같습니다.

```
volatile unsigned int *pointer = map_addr;
*pointer = the_value_to_write;
the_value_read_from_register = *pointer;
```

특정 메모리 영역에서 memory caching은 Linux driver에 의해 비활성화되고 pointer는 volatile에 플래그가 지정됩니다. 따라서 프로그램의 각 읽기 및 쓰기 작업은 bus 작업을 트 리거하고 결과적으로 Xillybus Lite의 logic 인터페이스 신호에 대한 액세스 주기를 트리거 합니다.

#### 중요한:

위의 예와 같이 pointer는 "volatile" 키워드를 사용하여 volatile로 플래그가 지정되어 야 합니다. 이 플래그가 없으면 C compiler가 I/O 작업을 재정렬하고 최적화할 수 있 습니다.

logic이 바이트 단위 액세스를 지원한다면 8비트 volatile char pointer 또는 16비트 volatile short int pointer로 주변 장치에 액세스하는 것도 괜찮습니다.

위의 예에서는 Xillybus Lite 주변 장치가 하나만 있다고 가정합니다. 따라서 첫 번째 인스 턴스인 "/dev/uio0"이 열립니다. 추가 UIO 장치가 있는 경우(예: Xillybus Lite 인스턴스가 두 개 이상인 경우) /dev/uio1, /dev/uio2 등으로 표시됩니다.

어떤 device file이 어떤 logic 요소에 속하는지 알기 위해 응용 프로그램은 /sys/class/uio/(예: /sys/class/uio/uio0/name 또는 /sys/class/uio/uio0/maps/map0/addr)에서 정보를 얻어야 합니다. UIO 장치가 여러 개 생성될 때 device files의 일관된 이름을 지정하 려면 udev 프레임워크를 사용하는 것이 좋습니다.

#### 2.3 logic design와의 인터페이스

#### 2.3.1 Register 관련 신호

Xillybus Lite IP core는 Verilog 형식으로 제공되는 application logic에 7개의 신호를 제공 합니다.

| output |        | user_clk;     |
|--------|--------|---------------|
| output | [31:0] | user_addr;    |
| output |        | user_wren;    |
| output | [3:0]  | user_wstrb;   |
| output | [31:0] | user_wr_data; |
| output |        | user rden.    |
| output |        | user_ruen,    |
| input  | [31:0] | user_rd_data; |

인터페이스는 동기식이며 Xillybus Lite에서 제공하는 user\_clk을 기반으로 합니다(processor의 AXI Lite clock에 연결됨).

위의 신호 이름은 Xillydemo 모듈(Xillinux 번들의 일부)에 나타나는 이름입니다. processor 모듈의 신호 이름은 약간 다릅니다. 예를 들어 user\_wren은 xillybus\_lite\_0\_user\_wren\_pin로 나타날 수 있습니다.

이러한 신호는 표준 block RAM에 직접 연결할 수 있으며, 이 경우 host는 해당 RAM에 직 접 액세스할 수 있습니다(dual-port RAM이 선택된 경우 "mailbox"로 사용할 수 있음). 또 한 아래에 설명된 대로 logic에 정의된 registers에 연결할 수도 있습니다.

#### 2.3.2 모듈 계층

Xilinx logic design이 embedded processor를 포함하는 경우 일반적으로 top level module에서 인스턴스화되는 이를 나타내는 모듈이 있습니다. 일반적으로 processor가 사물의 중심이고 주변의 모든 logic이 일종의 주변 장치라는 패러다임에 따라 이 모듈에 의해 노출 된 포트는 모두 물리적 핀에 직접 연결됩니다.

Xillybus Lite는 application logic의 상당 부분과 인터페이스하기 위한 것이므로 이 공통 구 조를 다소 깨뜨립니다. user\_\* 신호는 top level module로 라우팅하기 위한 것이므로 사 용자 지정 logic도 해당 top level module에서 인스턴스화됩니다. 전체 프로젝트의 구조 는 processor와 IP cores(Xillybus Lite IP core 포함)를 포함하는 instantiated module와 application logic이 포함된 두 번째 모듈이라는 두 개의 큰 덩어리로 끝납니다. user\_\* 신 호는 둘 사이를 연결합니다.

따라서 Xillybus Lite IP core 자체가 processor의 계층 내부 깊숙한 곳에서 Xilinx의 도구 에 의해 인스턴스화되더라도 top level module에서 인터페이스됩니다.

이것은 Xillinux용 demo bundle에서 선택한 레이아웃이며(아래 그림 참조) 이 가이드에서 가정하는 것이기도 합니다. processor의 계층 구조 내에서 Xillybus Lite의 신호를 내부적 으로 연결하는 것이 가능하지만 반드시 일을 더 단순하게 만들지는 않습니다.

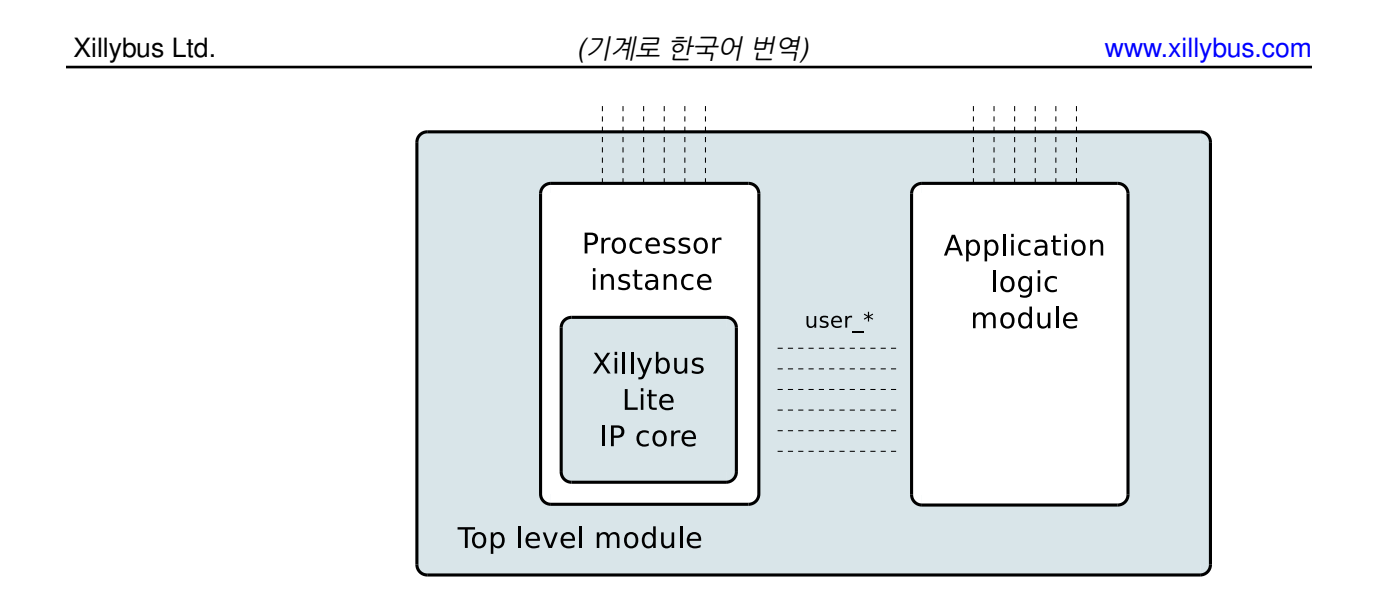

#### 2.3.3 32비트 정렬 register 액세스

logic(아래 "litearray")에서 32x32 bit 어레이에 액세스하려면 다음과 같은 코드를 사용할 수 있습니다. 이것은 host가 32비트 워드 액세스를 고수하는 경우에만 잘 작동합니다(예: unsigned int에만 pointers 사용):

Verilog에서:

```
always @(posedge user_clk)
begin
if (user_wren)
    litearray[user_addr[6:2]] <= user_wr_data;
if (user_rden)
    user_rd_data <= litearray[user_addr[6:2]];
end</pre>
```

또는 VHDL:

```
lite_addr <= conv_integer(user_addr(6 DOWNTO 2));
process (user_clk)
begin
if (user_clk'event and user_clk = '1') then
if (user_wren = '1') then
litearray(lite_addr) <= user_wr_data;
end if;
if (user_rden = '1') then
user_rd_data <= litearray(lite_addr);
end if;
end if;
end if;
end process;</pre>
```

정렬된 쓰기 주기 및 읽기 주기의 파형은 다음과 같습니다.

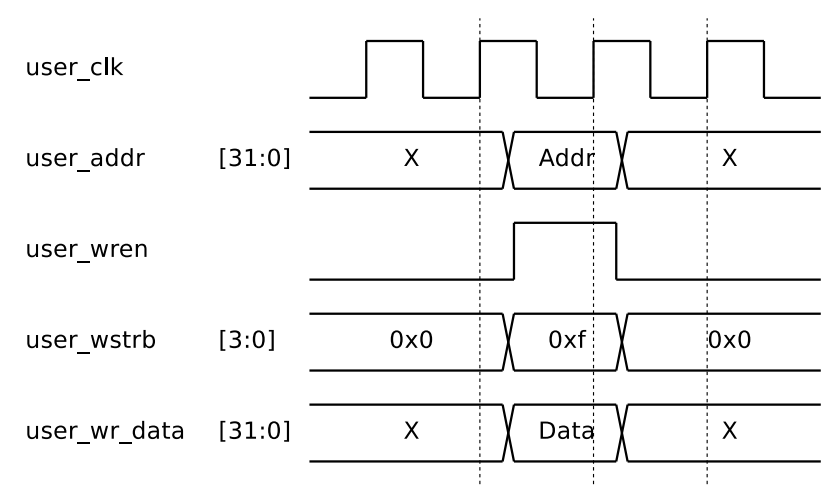

Waveform 1: Write cycle for aligned access

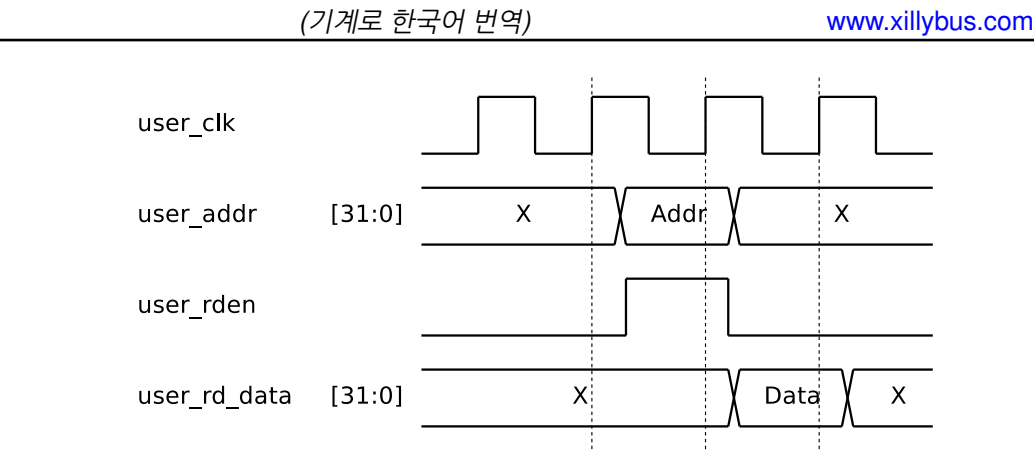

Waveform 2: Read cycle

#### 참고:

Xillybus Ltd.

- XPS에서 Xillybus Lite 주변기기에 할당된 주소 영역에 대한 bus 작업은 항상 정확 히 하나의 clock cycle에 대해 user\_wren 또는 user\_rden이 하이가 됩니다.
- user\_rd\_data는 user\_rden이 하이 후에 clock cycle 하나만 Xillybus Lite core에 의 해 감지됩니다. 따라서 user\_rden을 모니터링할 실제적인 필요가 없습니다. 예를 들 어, user\_addr(하나의 clock의 latency 포함)에 따라 항상 user\_rd\_data를 업데이트 하는 것도 좋습니다.

```
always @(posedge user_clk)
  user_rd_data <= litearray[user_addr[6:2]];</pre>
```

• 위의 코드는 32개 요소의 32비트 너비 배열에 대한 액세스를 보여줍니다. 더 일반적 인 설정은 주소 오프셋 0x14에서 "myregister"를 매핑하기 위해 Verilog

```
always @(posedge user_clk)
if ((user_wren) && (user_addr[6:2] == 5))
myregister <= user_wr_data;</pre>
```

에서 registers에 액세스하는 것입니다.

• 마찬가지로 user\_addr에 의존하는 case statement는 다음과 같은 user\_rd\_data 값 할당의 일반적인 구현입니다.

```
always @(posedge user_clk)
case (user_addr[6:2])
5: user_rd_data <= myregister;
6: user_rd_data <= hisregister;
7: user_rd_data <= herregister;
default: user_rd_data <= 0;
endcase</pre>
```

- user\_addr는 32비트 너비이며 액세스되는 전체 물리적 주소를 보유합니다. enable 신호는 주소가 할당된 범위 내에 있을 때만 High이므로 주소의 MSBs를 확인할 필요 가 없습니다.
- 항상 user\_addr[1:0]를 무시합니다. 이 두 LSBs는 32비트 정렬 bus 액세스에서 항 상 0이며 아래 설명된 대로 정렬되지 않은 액세스의 경우에도 무시해야 합니다.

#### 2.3.4 정렬되지 않은 register 액세스

host가 32비트 정렬되지 않은 방식으로 register 공간에 액세스할 가능성이 있는 경우 logic에서 각 바이트를 별도로 처리해야 합니다.

bus에서 바이트와 32비트 워드에 액세스하는 데는 동일한 시간이 걸리므로 정렬되지 않은 액세스는 대역폭이 4배 비효율적입니다.

litearray3, litearray2, litearray1 및 litearray0이 각각 8비트를 갖는 32개 요소의 메모리 어 레이라고 가정합니다. 다음 코드 조각은 정렬되지 않은 액세스를 지원하기 위해 2.3.3의 예

#### 제를 다시 작성하는 방법을 보여줍니다. Verilog에서:

```
always @(posedge user_clk)
 begin
    if (user_wstrb[0])
      litearray0[user_addr[6:2]] <= user_wr_data[7:0];</pre>
    if (user_wstrb[1])
      litearray1[user_addr[6:2]] <= user_wr_data[15:8];</pre>
    if (user_wstrb[2])
      litearray2[user_addr[6:2]] <= user_wr_data[23:16];</pre>
    if (user_wstrb[3])
      litearray3[user_addr[6:2]] <= user_wr_data[31:24];</pre>
    if (user_rden)
      user_rd_data <= { litearray3[user_addr[6:2]],</pre>
                         litearray2[user_addr[6:2]],
                         litearray1[user_addr[6:2]],
                         litearray0[user_addr[6:2]] };
  end
```

```
또는 VHDL:
```

```
lite_addr <= conv_integer(user_addr(6 DOWNTO 2));</pre>
process (user_clk)
begin
  if (user_clk'event and user_clk = '1') then
    if (user_wstrb(0) = '1') then
      litearray0(lite_addr) <= user_wr_data(7 DOWNTO 0);</pre>
    end if;
    if (user_wstrb(1) = '1') then
      litearray1(lite_addr) <= user_wr_data(15 DOWNTO 8);</pre>
    end if;
    if (user_wstrb(2) = '1') then
     litearray2(lite_addr) <= user_wr_data(23 DOWNTO 16);</pre>
    end if;
    if (user_wstrb(3) = '1') then
      litearray3(lite_addr) <= user_wr_data(31 DOWNTO 24);</pre>
    end if;
    if (user_rden = '1') then
      user_rd_data <= litearray3(lite_addr) & litearray2(lite_addr) &</pre>
                       litearray1(lite_addr) & litearray0(lite_addr);
    end if;
  end if;
end process;
```

기본 주소에서 0x01 오프셋이 있는 단일 바이트의 정렬되지 않은 쓰기 주기에 대한 파형은 다음과 같습니다.

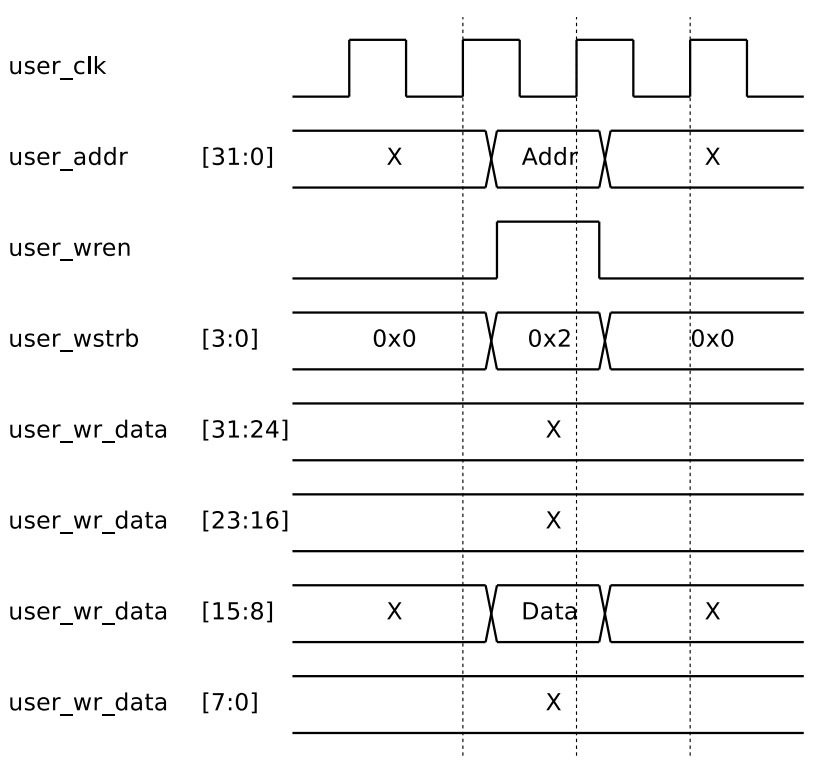

Waveform 3: Write cycle for unaligned access (byte offset 0x01 shown)

참고:

- 할당된 주소 영역에 대한 쓰기 bus 작업은 항상 하나의 clock cycle에 대해 user\_wren와 user\_wstrb의 비트 중 하나 이상이 동시에 하이가 되도록 합니다. 위와 같이 값 할당이 user\_wstrb에 의존한다면 user\_wren을 확인할 필요가 없습니 다.
- 정렬되지 않은 읽기 액세스는 logic에서 정렬된 액세스와 동일하게 처리됩니다. 예 를 들어, processor에서 실행되는 프로그램이 바이트를 읽을 때 전체 32비트 워드를 bus에서 읽고 processor는 워드에서 필요한 부분을 선택합니다.
- user\_addr[1:0]은 processor에 필요한 주소가 정렬되지 않은 경우 0이 아닐 수 있습니다. 쓰기 주기에 대한 logic의 올바른 동작은 user\_wstrb에만 의존하기 때문에 이 것은 의미가 없습니다. 따라서 이 두 비트는 정렬되지 않은 액세스의 경우에도 가장 잘 무시됩니다.

#### 2.4 Interrupts

Xillybus Lite IP core는 입력 신호 user\_irq를 노출하여 application logic이 hardware interrupts를 processor로 보낼 수 있도록 합니다. 이것은 동기식 positive edge-triggered interrupt request 신호로 처리됩니다. 즉, 이 신호가 한 clock cycle에서 다음 clock cycle로 로우에서 하이로 변경될 때 interrupt가 생성됩니다.

이 신호는 xillydemo.v(hd) 모듈에서 0으로 유지됩니다.

Xillybus Lite는 interrupts를 처리하는 UIO의 방법을 채택합니다. user space 프로그램은 device file에서 데이터 읽기를 시도할 때 잠자기 상태입니다. interrupt가 도착하면 4바이 트의 데이터를 읽고 프로세스를 깨웁니다. 이 4바이트는 driver가 로드된 이후 트리거된 interrupts의 총 수 값을 갖는 unsigned int로 처리되어야 합니다. 프로그램은 이 값을 무시 하거나 값이 이전에 읽은 값에 1을 더한 값인지 확인하여 interrupts가 누락되었는지 확인 하는 데 사용할 수 있습니다.

정상적인 시스템 작동에서 이 interrupt counter는 절대로 0이 되지 않습니다.

예를 들어 "fd"가 /dev/uio0에 대한 파일 핸들이라고 가정합니다.

```
unsigned int interrupt_count;
int rc;
while (1) {
  rc = read(fd, &interrupt_count, sizeof(interrupt_count));
  if ((rc < 0) && (errno == EINTR))
    continue;
  if (rc < 0) {
    perror("read");
    exit(1);
  }
  printf("Received interrupt, count is %d\n", interrupt_count);
}
```

read() 함수 호출에는 4바이트가 필요합니다. 다른 길이 인수는 오류를 반환합니다. interrupt 파일 디스크립터는 select() 함수 호출에서 사용될 수 있습니다.

또한 EINTR에 대한 부품 검사는 software interrupts를 올바르게 처리하며(예: 프로세스가 중지되고 다시 시작됨) hardware interrupt와 아무 관련이 없습니다.

# 3

## Xillinux를 사용하지 않는 프로젝트의 Xillybus Lite

#### 3.1 IP core 적용

다음에 설명하는 절차는 Xilinx Platform Studio 14.2 (XPS)를 기반으로 하지만 이후 버전 에서도 거의 동일하게 작동할 것으로 예상됩니다.

기존 프로젝트에 Xillybus Lite를 추가하려면 다음 단계를 따르십시오.

- http://xillybus.com/xillybus-lite에서 Xillybus Lite 번들을 다운로드합니다.
- Xillybus Lite 번들의 "pcores" 폴더에서 xillybus\_lite\_v1\_00\_a 폴더를 XPS 프로젝 트의 "pcores" 폴더로 복사합니다. XPS 프로젝트가 방금 생성된 경우 후자는 비어 있을 수 있습니다.
- XPS에서 해당 프로젝트를 연 상태에서 Project > Rescan User Repositories를 클 릭합니다. 결과적으로 "USER" 항목은 IP 카탈로그 왼쪽의 "Project Local PCores" 아래에 나타납니다. 이 항목을 확장하고 XILLYBUS\_LITE core를 찾으십시오.

(기계로 한국어 번역)

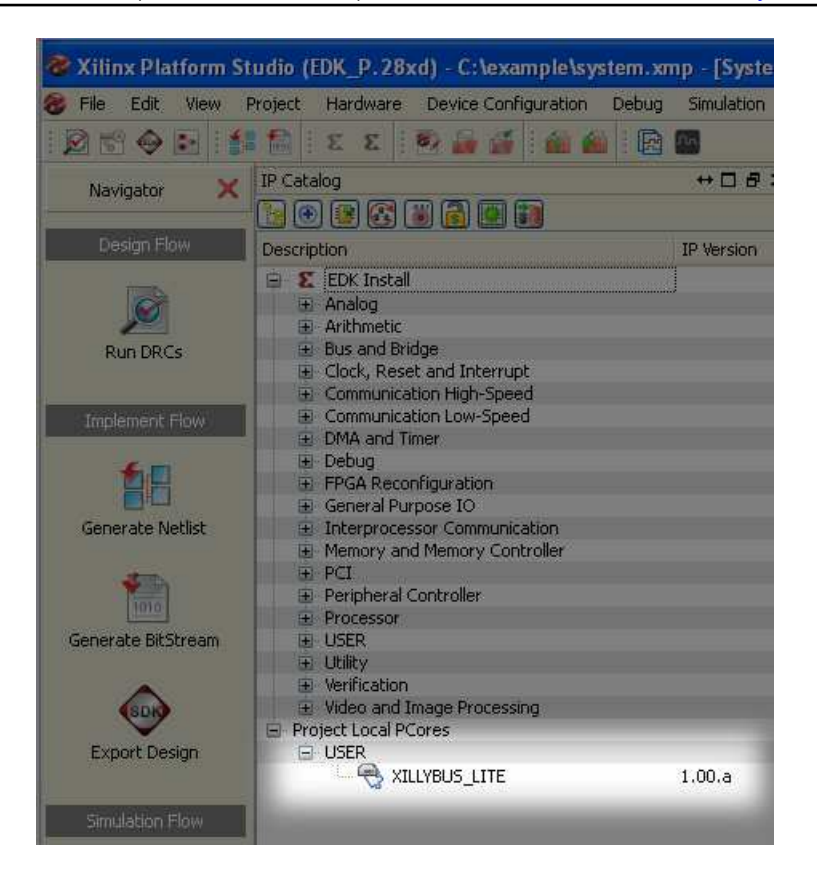

- XILLYBUS\_LITE를 두 번 클릭합니다. IP core를 design에 추가해야 하는지 묻는 팝 업 창을 확인합니다.
- XPS Core Config 창이 다음에 나타납니다. "OK"를 클릭하기만 하면 됩니다. 변경 할 필요가 없습니다.
- 다음 창에서 "Instantiate and Connect IP"는 상단 라디오 버튼을 선택하여 XPS가 bus 인터페이스 연결을 만들 수 있도록 합니다.

(기계로 한국어 번역)

www.xillybus.com

| 🎯 Instantiate and Connect IP - xillybus_lite_0                                                                                                    | X    |
|----------------------------------------------------------------------------------------------------|------|
| xillybus_lite IP with version number 1.00.a is instantiated with name xillybus_lite_0. Please make selection below                                          | n    |
| <ul> <li>Select processor instance to connect to; XPS will make the Bus Interface connection,<br/>assign the address, and make IO ports external</li> </ul> |      |
| processing_system7_0                                                                                                    | ~    |
| User will make necessary connections and settings OK                                                                                                    | Help |

• "Addresses" 탭을 선택하고 나중에 참조할 수 있도록 xillybus\_lite\_0에 할당된 주소 범위(기본 주소 및 크기)를 기록해 둡니다. 필요에 따라 이 범위를 변경할 수도 있습 니다.

| Assembly View]                   |               |              |              |      |  |
|----------------------------------|---------------|--------------|--------------|------|--|
| Window Help                      | Vindow Help   |              |              |      |  |
|                                  |               |              |              |      |  |
| Zyng Bus Interfaces Ports        | Addresses     |              |              |      |  |
| Instance                         | Base Name     | Base Address | High Address | Size |  |
| 🚊 processing_system7_0's Address |               |              |              |      |  |
| processing_system7_0             | C_DDR_RAM_BA  | 0x00000000   | 0x3FFFFFFF   | 1G   |  |
| LEDs_4Bits                       | C_BASEADDR    | 0x41200000   | 0x4120FFFF   | 64K  |  |
| GPIO_SW                          | C_BASEADDR    | 0x41220000   | 0x4122FFFF   | 64K  |  |
| xillybus_lite_0                  | C_BASEADDR    | 0x6DC00000   | 0x6DC0FFFF   | 64K  |  |
| processing_system7_0             | C_UART1_BASEA | 0×E0001000   | 0×E0001FFF   | 4K   |  |
| processing_system7_0             | C_I2C0_BASEAD | 0xE0004000   | 0×E0004FFF   | 4K   |  |
| processing_system7_0             | C_CAN0_BASEA  | 0×E0008000   | 0×E0008FFF   | 4K   |  |
| processing_system7_0             | C_GPIO_BASEAD | 0xE000A000   | 0×E000AFFF   | 4K   |  |
| processing_system7_0             | C_ENETO_BASEA | 0×E000B000   | 0×E000BFFF   | 4K   |  |
| processing_system7_0             | C_SDIO0_BASEA | 0xE0100000   | 0×E0100FFF   | 4K   |  |
| processing_system7_0             | C_USB0_BASEAD | 0×E0102000   | 0×E0102FFF   | 4K   |  |
| processing_system7_0             | C_TTC0_BASEAD | 0×E0104000   | 0×E0104FFF   | 4K   |  |

• "Zynq" 탭을 선택하고 IRQ 상자를 클릭합니다. 연결되지 않은 interrupts 목록에서 "host\_interrupt" 포트를 선택하고 가운데 화살표를 클릭하여 연결된 interrupts 목록 으로 이동합니다. interrupt number(샘플 스크린샷의 91)를 기록해 둡니다.

The guide to Xillybus Lite

(기계로 한국어 번역)

www.xillybus.com

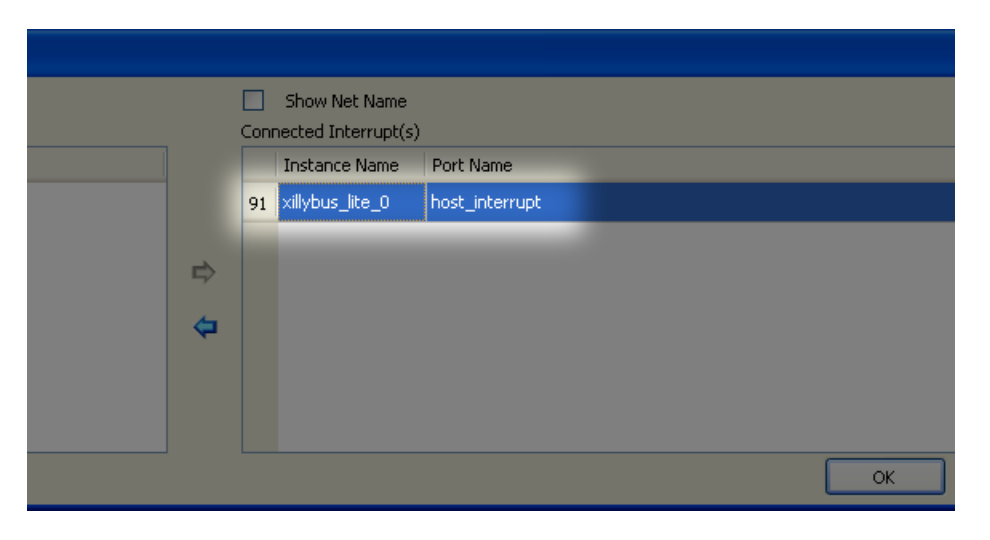

• "Ports" 탭을 선택하고 "xillybus\_lite\_0" 항목을 확장합니다. "user\_" 접두사가 있는 8개 신호 각각에 대해 포트 이름 오른쪽의 빈 공간을 클릭하고 포트를 외부로 만듭니 다.

drop-down 선택 상자에서 "External Port"를 선택하고 주어진 기본 와이어 이름을 수락합니다(또는 변경 가능). 확인 표시를 클릭하거나 각 포트에 대해 ENTER를 눌 러 확인합니다.

| <   | Zynq       | Bus Ir      | nterfaces         | Ports    | Addresses | ;                      |         |         |                                                                                                    |
|-----|------------|-------------|-------------------|----------|-----------|------------------------|---------|---------|----------------------------------------------------------------------------------------------------|
|     | Name       |             | Connected         | l Port   | Direction | Range                  | Class   | ;       | Frequency(Hz)                                                                                                    |
|     | 🗄 - Exter  | mal Ports   |                   |          |           |                        |         |         |                                                                                                    |
| -1  | 🗄 axi4l    | ite O       |                   |          |           |                        |         |         |                                                                                                    |
|     | ⊕ proci    | essing s    |                   |          |           |                        |         |         |                                                                                                    |
| -   | F GPIC     | 7 <i>SW</i> |                   |          |           |                        |         |         |                                                                                                    |
|     | EDs        | <br>48its   |                   |          |           |                        |         |         |                                                                                                    |
| 1   |            | ue lite A   |                   |          |           |                        |         |         |                                                                                                    |
|     |            | ost int     | processing        | syste 🥖  | 0         |                        | INTE    | DDI IDT |                                                                                                    |
|     |            | iser clk    | processing        | _syste 🖉 | <u>~</u>  |                        | 11416   | RROFT   |                                                                                                    |
|     |            | iser wren   | External Po       | orts     | 💙 >       | killybus_lite_0_user_k | clk_pin |         | No. 100     No. 100     No. 100 |
|     | user_wstrb |             | _                 |          |           |                        | _       |         |                                                                                                    |
|     |            |             | Le New Connection |          |           |                        |         |         | <b>∕</b> ×                                                                                                    |
|     |            | iser_rd     | _                 | 1        | I         | [31:0]                 |         |         |                                                                                                    |
|     | L          | iser_wr     |                   | 1        | 0         | [31:0]                 |         |         |                                                                                                    |
|     |            | iser_addr   |                   | 1        | 0         | [31:0]                 |         |         |                                                                                                    |
| 111 | L          | iser_irq    |                   | 1        | I         |                        |         |         |                                                                                                    |
| 111 |            | BUS_IF)     | Connected         | l to 💌   |           |                        |         |         |                                                                                                    |
| 2   |            |             |                   |          |           |                        |         |         |                                                                                                    |

#### 중요한:

host\_interrupt 포트는 EDGE\_RISING로 설정됩니다. level triggered로 변경하지 마 십시오. 그렇지 않으면 interrupt가 시스템을 잠글 수 있습니다. 이제 XPS 프로젝트를 빌드할 준비가 되었습니다(예: "Create Netlist").

processor의 모듈(일반적으로 "system" 라고 함)에는 8개의 추가 포트가 있습니다. 이것 들은 이 모듈의 인스턴스화(및 VHDL의 아키텍처 설명)에 추가되어야 합니다.

예를 들어 Verilog 에서

| wire        | user_clk;                                    |
|-------------|----------------------------------------------|
| wire        | user_wren;                                   |
| wire [3:0]  | user_wstrb;                                  |
| wire        | user_rden;                                   |
| wire [31:0] | user_rd_data;                                |
| wire [31:0] | user_wr_data;                                |
| wire [31:0] | user_addr;                                   |
| wire        | user_irq;                                    |
|             |                                              |
|             |                                              |
|             |                                              |
| system      |                                              |
| system_i    | (                                            |
|             |                                              |
|             |                                              |
|             |                                              |
| .xillyb     | us_lite_0_user_clk_pin ( user_clk ),         |
| .xillyb     | us_lite_0_user_wren_pin ( user_wren ),       |
| .xillyb     | us_lite_0_user_wstrb_pin ( user_wstrb ),     |
| .xillyb     | us_lite_0_user_rden_pin ( user_rden ),       |
| .xillyb     | us_lite_0_user_rd_data_pin ( user_rd_data ), |
| .xillyb     | us_lite_0_user_wr_data_pin ( user_wr_data ), |
| .xillyb     | us_lite_0_user_addr_pin ( user_addr ),       |
| .xillyb     | us_lite_0_user_irq_pin ( user_irq )          |
| ):          |                                              |

user\_rd\_data 및 user\_irq를 제외한 모든 신호는 processor에서 출력됩니다.

#### 3.2 device tree 수정

기존 시스템에 대한 device tree를 가져와야 Xillybus Lite에 대한 항목을 추가할 수 있습니다. 실제로 device tree에서 시작하는 것이 중요합니다. 그렇지 않으면 시스템 구성이 변경되거나 boot 프로세스에서 실패할 수도 있습니다.

Xillinux 2.0 이상의 경우 사용 중인 device tree 소스는 Github에서 다운로드할 수 있는

The guide to Xillybus Lite

kernel 소스의 일부입니다. 이것을 얻는 방법에 대해서는 Getting started with Xillinux for Zynq-7000의 섹션 6을 참조하십시오.

Xillinux의 이전 버전에서 device tree 소스는 devicetree-3.3.0-xillinux-1.1.dts와 같은 /boot 디렉토리에 있습니다.

device tree 소스를 사용할 수 없는 경우 전원을 켤 때 boot.bin이 로드되는 동일한 디렉토 리에서 사용할 수 있는 바이너리에서 재구성할 수 있습니다. 이 문제(및 device tree와 관 련된 다른 문제)를 설명하는 자습서는 다음에서 찾을 수 있습니다.

http://xillybus.com/tutorials/device-tree-zynq-1

DTS 파일에 bus 주변 장치를 포함하는 세그먼트(axi@0을 둘러싸는 중괄호 내)에 다음 항 목을 추가해야 합니다.

```
xillybus_lite@6dc00000 {
   compatible = "xillybus_lite_of-1.00.a";
   reg = < 0x6dc00000 0x10000 >;
   interrupts = < 0 59 1 >;
   interrupt-parent = <&gic>;
};
```

#### 중요한:

이 샘플 항목은 위에 표시된 스크린샷과 일치하며 Xillinux에서 사용된 설정과 일치하 지 않습니다.

XPS 프로젝트의 주변 장치 인스턴스와 일치시키기 위해 DTS 항목에서 다음 변경 사항이 필요할 수 있습니다.

- XPS의 주소 맵에서 가져온 기본 주소를 "reg" 할당과 노드 이름에 설정합니다(위의 0x6dc00000, 노드 이름에 "0x" 접두사 제외).
- "reg"의 두 번째 인수를 기본 주소(위의 0x10000)에서 할당된 바이트 수로 설정합니다.
- "interrupts"의 두 번째 인수를 XPS에서 32를 뺀 interrupt number로 설정합니다. 이 예에서 XPS는 interrupt 91을 주변 장치에 할당했으며 결과적으로 91 - 32 = 59를 할당했습니다.
- device tree가 바이너리 또는 /proc/device-tree/에서 reverse compilation을 통해 얻은 경우 "gic" 레이블이 정의되지 않습니다. 시스템의 모든 장치가 동일한 interrupt controller를 사용하기 때문에 device tree의 다른 "interrupt-parent" 할당에서 숫자

값을 복사하는 것이 좋습니다. 거의 모든 경우에 이것은 단순히 &gic를 값 0x1로 바 꾸는 것을 의미합니다.

device tree 소스 파일을 편집한 후 compilation을 실행하여 Device Tree Compiler (DTC)를 사용하여 바이너리 블롭(DTB)으로 변환합니다. 이 compiler는 Linux kernel tree의 일부입니다.

실행 중인 Xillinux 시스템에서는 다음과 같이 수행할 수 있습니다. kernel 트리의 디렉토리 는 사용된 Xillinux 배포판에 따라 다를 수 있습니다.

# cd /usr/src/kernels/3.3.0-xillinux-1.1+/

# scripts/dtc/dtc -I dts -O dtb -o devicetree.dtb my\_device\_tree.dts

그런 다음 방금 생성된 파일로 boot에 사용된 미디어의 기존 devicetree.dtb 파일을 덮어씁 니다.

Xillinux는 Xillinux 이외의 시스템용인 device tree의 compilation에 사용할 수 있습니다.

#### 3.3 Linux driver의 Compilation

driver는 "linuxdriver" 디렉토리의 Xillybus Lite 번들에서 찾을 수 있습니다.

compilation에는 두 가지 옵션이 있습니다.

- 의도한 kernel의 source code(또는 최소한 headers)에 대한 ARM processor용 cross compilation.
- 의도한 배포판에 GNU tools 및 kernel headers가 설치되어 있는 경우 Zynq 보드 자 체에서 직접 compilation이 가능합니다.

Xillybus lite는 여러 kernel 옵션에 의존하며, 특히 UIO 옵션( CONFIG\_UIO )은 최소한 모 듈로 활성화됩니다.

다음 내용에서는 보드에 직접 compilation이 있다고 가정합니다. 이것은 Xillinux 배포 판에서 수행할 수 있지만 Xillinux에서 Xillybus Lite를 실행하는 데는 필요하지 않습니 다(driver가 이미 설치되어 있기 때문에). 반면에 driver의 compilation이 Xillinux에서 수행 된 경우(따라서 Xillinux의 kernel headers에 대해) binary는 다른 kernels에서 작동하지 않 을 수 있습니다.

첫 번째 변경 디렉토리:

#### \$ cd /path/to/linuxdriver

driver의 compilation에 대해 "make"을 입력합니다. 세션은 다음과 같아야 합니다.

The guide to Xillybus Lite

\$ make

```
make -C /lib/modules/3.3.0/build SUBDIRS=/tmp/lite/linuxdriver modules
make[1]: Entering directory `/usr/src/kernels/3.3.0'
CC [M] /tmp/lite/linuxdriver/xillybus_lite_of.o
Building modules, stage 2.
MODPOST 1 modules
CC /tmp/lite/linuxdriver/xillybus_lite_of.mod.o
LD [M] /tmp/lite/linuxdriver/xillybus_lite_of.ko
make[1]: Leaving directory `/usr/src/kernels/3.3.0'
```

kernel module의 compilation은 compilation 중에 실행되는 kernel을 위해 특별히 수행되 었습니다. 다른 kernel이 사용되는 경우 "make TARGET=kernel-version"을 입력합니다. 여기서 "kernel-version"은 /lib/modules/에 표시되는 kernel 버전입니다.

세션의 출력은 약간 다를 수 있지만 오류나 경고가 나타나지 않아야 합니다.

특히 이러한 경고가 나타나면

```
WARNING: "__uio_register_device" [xillybus_lite_of.ko] undefined!
WARNING: "uio_unregister_device" [xillybus_lite_of.ko] undefined!
```

는 의도한 kernel에 UIO 옵션이 없고 driver를 kernel에 삽입하면 실패할 가능성이 높다는 의미입니다.

#### 3.4 driver 설치

xillybus\_lite\_of.ko 디렉터리를 기존 driver 하위 디렉터리에 복사하고 다음과 같이 depmod를 실행합니다(원하는 kernel이 현재 실행 중이라고 가정).

# cp xillybus\_lite\_of.ko /lib/modules/\$(uname -r)/kernel/drivers/char/
# depmod -a

설치는 driver를 kernel로 즉시 로드하지 않습니다. Xillybus Lite 주변 장치가 검색되면 시 스템의 다음 boot에서 수행됩니다. driver를 수동으로 로드하는 방법은 다음과 같습니다.

#### 3.5 driver 로드 및 언로드

driver를 로드하려면(그리고 Xillybus Lite 작업을 시작하려면) root로 입력하십시오.

# modprobe xillybus\_lite\_of

The guide to Xillybus Lite

그러면 Xillybus Lite device file( /dev/uio0 )가 나타납니다.

시스템이 boot를 수행하고 driver가 위에서 설명한 대로 이미 설치되었을 때 Xillybus Lite 주변기기가 있는 경우에는 이것이 필요하지 않습니다.

kernel의 모듈 목록을 보려면 "Ismod"를 입력하십시오. kernel에서 driver를 제거하려면 다 음으로 이동하십시오.

# rmmod xillybus\_lite\_of

이렇게 하면 device file이 사라집니다.

문제가 발생한 것 같으면 /var/log/syslog 로그 파일에서 "xillybus"라는 단어가 포함된 메시 지를 확인하십시오. 종종 이 로그 파일에서 귀중한 단서를 찾을 수 있습니다.

/var/log/syslog 로그 파일이 없으면 아마도 /var/log/messages일 것입니다.

\_\_uio\_register\_device 또는 이와 유사한 것과 관련된 "unknown symbol" 오류가 로그 파 일에 나타나면 실행 중인 kernel에 UIO 구성 옵션이 없음을 나타냅니다.